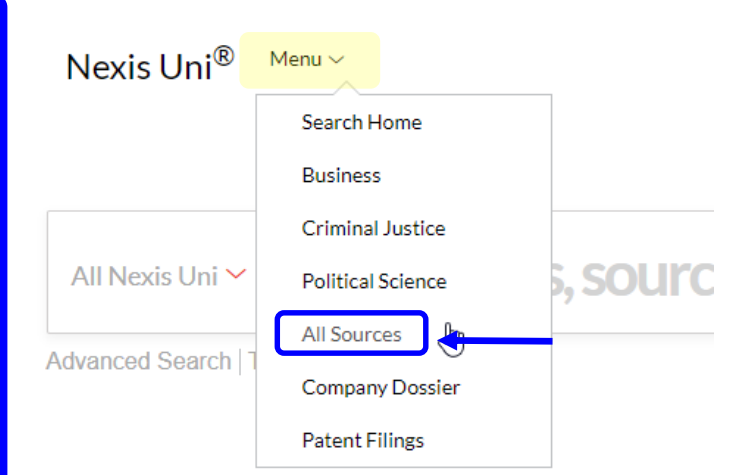

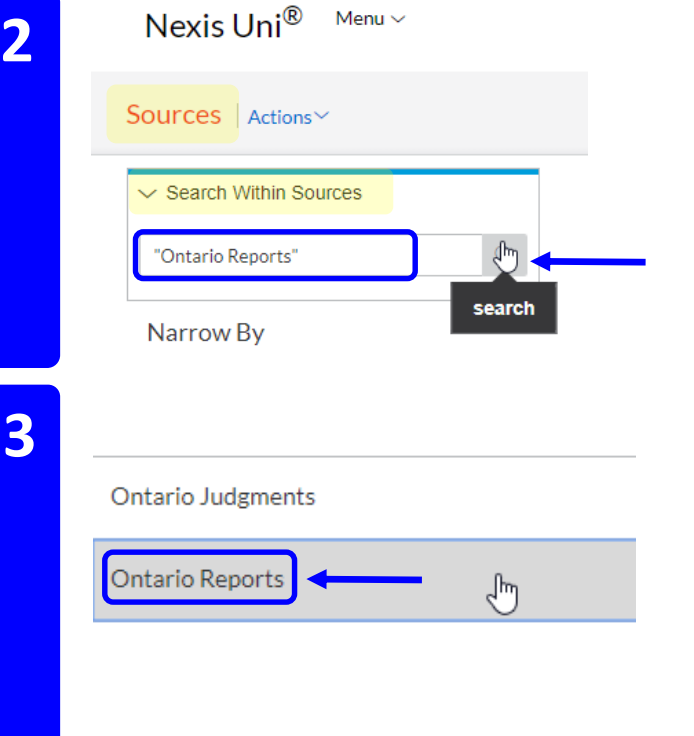

## Find a Specific Source in Nexis Uni

- 1. Go to the Menu drop-down list (top left) and select All Sources.
- 2. On the *Sources* page, go to *Search Within Sources* (left side), type in a title (e.g., Ontario Reports) and **select the magnifying** glass to search.
- **3.** Locate the title in the results list.
- 4. Select one of the options available for that publication ...
  - a. click i for more information
  - b. click Get documents to retrieve full-text
  - c. click **Add source as a search filter** to search for words within the publication (top of page); add more titles to search if desired

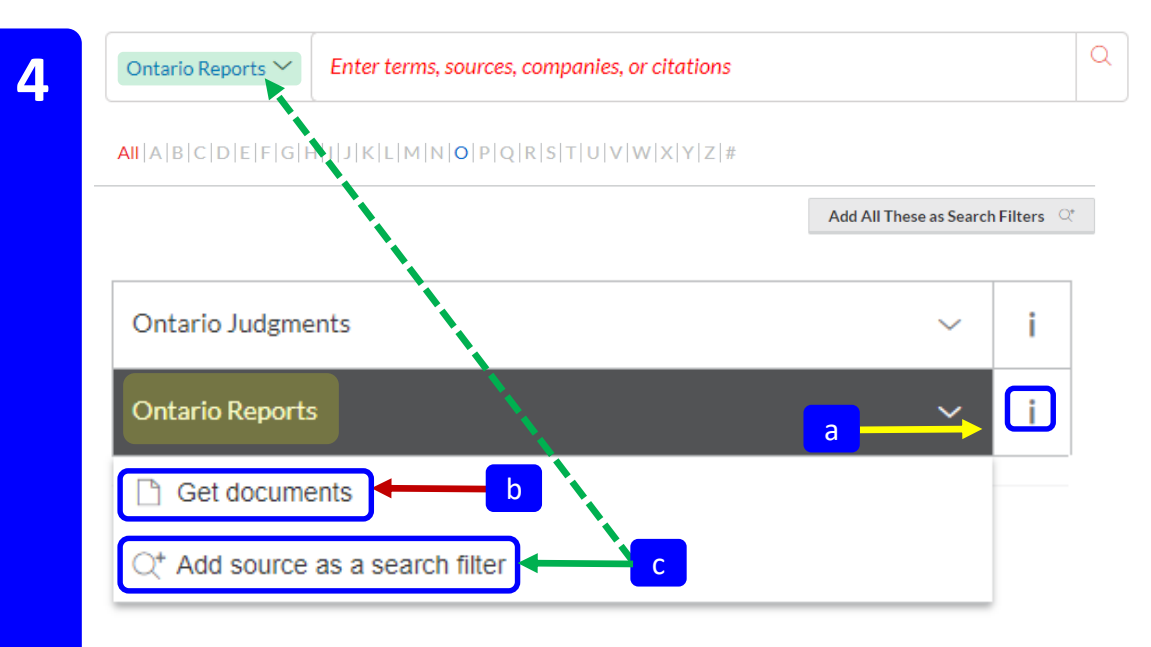